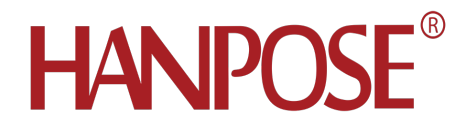

# ECR60 and ECT60

# TwinCAT User Manual

# Catalogue

| ECR60 and ECT60                         | 1  |
|-----------------------------------------|----|
| TwinCAT User Manual                     | 1  |
| 1. Installation of TwinCAT3             | 2  |
| 1.1 Installation conditions             | 2  |
| 1.2 Software installation               | 2  |
| 2. Setup of TwinCAT3                    | 3  |
| 2.1 Add device description file         | 3  |
| 2.2 Setup                               | 3  |
| 2.3 Find the drive                      | 7  |
| 2.4 PDO mapping                         | 9  |
| 2.5 Activate the Settings               | 11 |
| 3. Motion testing and Parameter setting | 12 |
| 3.1 Drive motion test                   | 12 |
| 3.2 Drive internal parameter Settings   | 14 |
| 4. Contact information                  | 17 |

# **1. Installation of TwinCAT3**

## **1.1 Installation conditions**

Operating system : Above Windows 7, TwinCAT3 is compatible with Windows 10.

CPU : Intel CPU

Network card : Intel network card, other manufacturers network card can be

demonstrated, synchronization control accuracy is very poor.

Software version : TwinCAT V3.1.4022.29

About TwinCAT System

TwinCAT System Service v3.1.0.2306

TwinCAT v3.1.4022.29

OK

## **1.2 Software installation**

After normal installation, there is a TwinCAT3 background in the lower right corner.

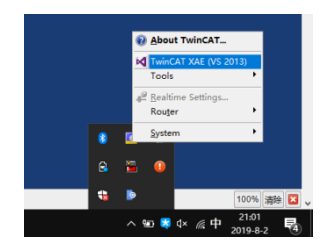

# 2. Setup of TwinCAT3

## 2.1 Add device description file

The description file for ECR60 is ECR60.xml.

The description file for ECT60 is ECT60.xml.

The user needs to copy the ECR60. XML file and ECT60. XML file to the following path:

| _   ♪<br>文件              | <mark>↓</mark> | EtherCA<br>共享      | T<br>查看            |                        |             |                               |                    |     |                                   |                      |     | -  |      | ×<br>^ <b>?</b> | 2  |
|--------------------------|----------------|--------------------|--------------------|------------------------|-------------|-------------------------------|--------------------|-----|-----------------------------------|----------------------|-----|----|------|-----------------|----|
| ★<br>固定到"快<br>速访问"       | 复制             |                    | ‱ 复制路径<br>☑ 粘贴快捷方式 | 移动到 复制到                |             | <mark>)</mark> 『<br>新建<br>文件夹 | 新建项目 ▼<br>  轻松访问 ▼ | 「属性 | <ul> <li>計开 -</li> <li></li></ul> | ■ 全部选择 ● 全部取消 ● 反向选择 |     |    |      |                 |    |
|                          |                | 剪贴板                |                    | 组织                     |             | 亲                             | 碇                  |     | 打开                                | 选择                   |     |    |      |                 |    |
| $\leftarrow \rightarrow$ | · 个            | <mark>,</mark> > 出 | (电脑 👂 本地磁盘         | (D:) > TwinCAT         | → 3.1 → Cor | nfig ≽ lo⇒                    | EtherCAT           | ,   |                                   |                      | ~ ( | 搜索 | "Eth | ρ               |    |
| ≱快道                      | 速访问            | ^                  | 名称<br>🔊 Beckhoff E | ^<br>therCAT Terminals | 作<br>2      | 多改日期<br>2015-2-4 12:          | 类型<br>57 XML       | 源文件 | 大小                                | 53 KB                |     |    |      | ^               | •  |
| 三                        | 린푀             | *                  | 🔊 Beckhoff F       | B1XXX                  | 2           | 017-5-24 12                   | 2:26 XML           | 源文件 |                                   | 49 KB                |     |    |      |                 | н  |
| <b>↓</b> ₹               | 载              | *                  | 🔊 Beckhoff F       | Схххх                  | 2           | 015-2-4 12:                   | 57 XML             | 源文件 |                                   | 21 KB                |     |    |      |                 | 2  |
| 文 🗎                      | て档             | 1                  | 🔊 Beckhoff F       | МЗххх                  | 2           | 018-6-29 1                    | 5:05 XML           | 源文件 | 3                                 | 67 KB                |     |    |      |                 |    |
| <b>N</b>                 | 貯              | *                  | 🔊 Beckhoff II      | Lxxxx-B110             | 2           | 015-2-4 12:                   | 57 XML             | 源文件 |                                   | 8 KB                 |     |    |      |                 |    |
| E                        | CR60           |                    | CL3-EC_V1          | .09                    | 2           | 018-8-20 9:                   | 18 XML             | 源文件 | 2                                 | 01 KB                |     |    |      |                 |    |
| R                        | elease         |                    | DM3E_V1.7          | 70                     | 2           | 017-7-25 10                   | 0:42 XML           | 源文件 | 3                                 | 57 KB                |     |    |      |                 |    |
|                          | uitochDi       | clogo              | ECR60              |                        | 2           | 019-5-27 2                    | 1:06 XML           | 源文件 |                                   | 62 KB                |     |    |      | - 6             | 6  |
|                          |                | v v                | N ECT60            |                        | 2           | 019-7-27 1                    | 1:03 XML           | 源文件 |                                   | 68 KB                |     |    |      | v               | ,  |
| 100 个项                   |                |                    |                    |                        |             |                               |                    |     |                                   |                      |     |    |      |                 | ι. |

### D:\TwinCAT\3.1\Config\Io\EtherCAT.

## 2.2 Setup

Step1:The user needs to open the Ethernet by using the computer, allow TwinCAt to

access the Ethernet, and know the name of the Ethernet connection used, and select the

corresponding Ethernet connection for subsequent operations.

| 🕎 网络和共享中心            |                                                                      |                                                     |                                                                                                    | – 🗆 X        |
|----------------------|----------------------------------------------------------------------|-----------------------------------------------------|----------------------------------------------------------------------------------------------------|--------------|
| ← → • ↑ 💺 > 控制面板 >   | > 网络和 Internet > 网络和共享中心                                             |                                                     |                                                                                                    | ∨ ひ 搜索控制… ♪  |
| 控制面板主页               | 查看基本网络信息并设置连接                                                        |                                                     |                                                                                                    |              |
| 更改适配器设置              | 查看活动网络                                                               |                                                     |                                                                                                    |              |
| 更改高级共享设置             | <b>未识别的网络</b><br>公用网络                                                | 访问类型: た法<br>连接: <u>い</u> 大法                         | 去连接到网络<br>大网                                                                                                    |              |
| 媒体认为主义的主动地           | 更改网络设置                                                               | ×                                                   | 🔋 以太网 属性                                                                                                    | ×            |
|                      | 常规                                                                   |                                                     | 网络共享                                                                                                    |              |
| 另请参问<br>Internet 选项  | 连接<br>IPv4 连接:<br>IPv6 连接:<br>煤体状态:<br>持续时间:<br>速度:<br>详细信息(E)<br>活动 | 无网络访问权限<br>无网络访问权限<br>已启用<br>00:16:01<br>100.0 Mbps | 注接时使用:<br>定接时使用:<br>此连接使用下列项目(Q):                                                                                                    | 配置(C)        |
| Windows Defender 防火増 |                                                                      | ・ 日接收 2,109,121 诊断(G)                               | <ul> <li>✓ ▲ 輸送局石补发现画成程序</li> <li>✓ ● 輸送局石补发现画成程序</li> <li>         安装(<u>N</u>)         卸载(<u>U</u>)         描述         允许你的计算机访问 Microsoft 网络上的资源。     </li> </ul> | <b>属性(R)</b> |
|                      |                                                                      | 关闭(C)                                               | 通定                                                                                                    | 取消           |

## Step2: Build a new TwinCAT project

| Twin <b>CA</b>                                         |                                                                                                    |                                                   |                                             |
|--------------------------------------------------------|----------------------------------------------------------------------------------------------------|---------------------------------------------------|---------------------------------------------|
|                                                        | New Project                                                                                                    |                                                   | ? ×                                         |
|                                                        | ▷ Recent                                                                                                    | .NET Framework 4.5 - Sort by: Default - 📰 🧮       | Search Installed Templates (Ctrl+E)         |
| New TwinCAT Project                                    | ∡ Installed                                                                                                    | TwinCAT XAE Project (XML format) TwinCAT Projects | Type: TwinCAT Projects                      |
| Connect To Team Foundation Server                      | <ul> <li>Templates</li> <li>Other Project Types</li> <li>TwinCAT Measurement<br/>TwinCAT PLC</li> <li>TwinCAT Projects</li> <li>Samples</li> </ul> |                                                   | TwinCAT XAE System Manager<br>Configuration |
|                                                        |                                                                                                    |                                                   |                                             |
|                                                        |                                                                                                    | Click here to go online and tind templates        |                                             |
| ☐ Close page after project load ✓ Show page on startup | Name: TwinCAT                                                                                                    | ECAT DEMO                                         | Browse                                      |
| BECKHOFF                                               | Solution name: TWINCAT                                                                                                    |                                                   | OK Cancel                                   |

### Step3: Add a new item

| Devices    | _          |                        |             |
|------------|------------|------------------------|-------------|
| A Mappings | ° 🗆        | Add New Item           | Ins         |
| NC-Task    | <b>*</b> 0 | Add Existing Item      | Shift+Alt+A |
| 📸 NC-Task  |            | Export EAP Config File |             |
|            | ×          | Scan                   |             |
|            | â          | Paste                  | Ctrl+V      |
|            |            | Paste with Links       |             |

### Step4:Add a master network card

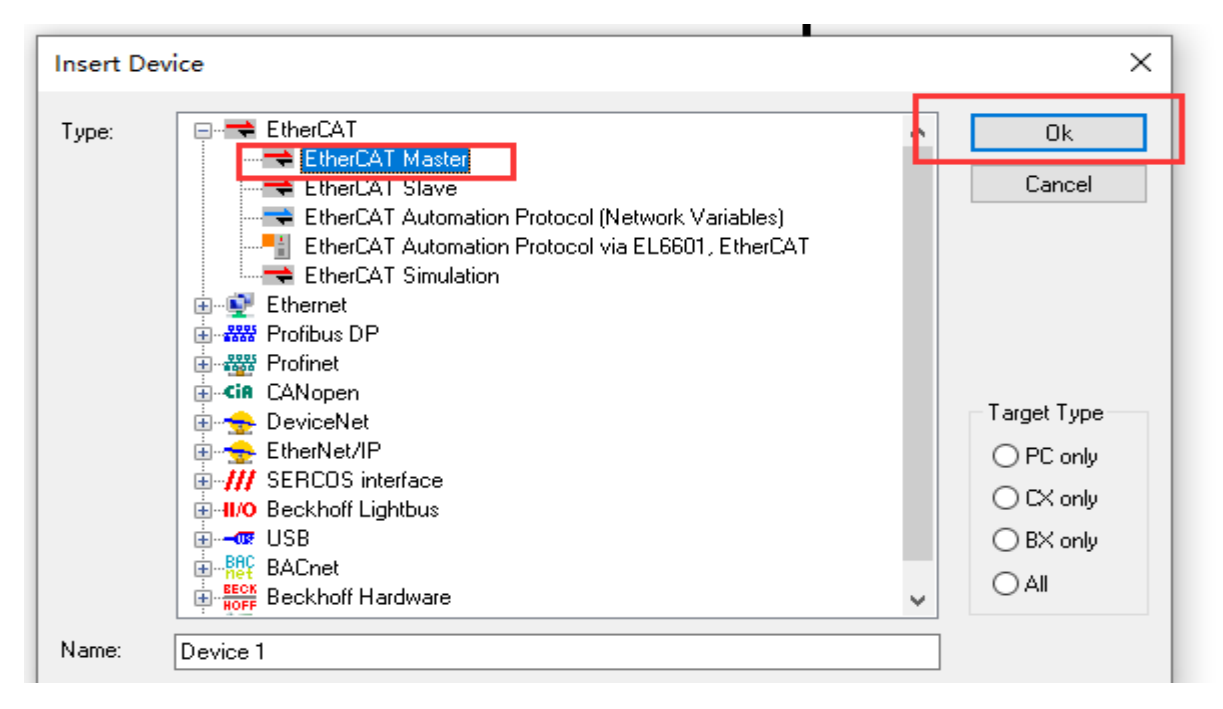

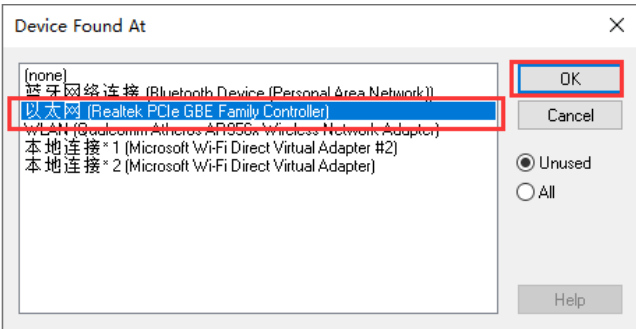

Step5:Install the driver

Please follow the steps shown below.

| Build 4022.29 (Loaded 🚽 🚽 🔛 🧱 📕 🥰 🛠                   | 🍘 💦 🛛 <local> 🔹 🚽 🚛 🚽 🚽 🚽 🚽 🚽 🖌 🖕 C 들 전 🛔 전 전 📲 🖗 C 등 다 드 전 🖓 다 다 다 다 다 다 다 다 다 다 다 다 다 다 다 다 다 다</local> |  |
|-------------------------------------------------------|----------------------------------------------------------------------------------------------------|--|
| Solution Explorer                                     | # ×     TwinCAT ECAT DEMO + ×                                                                             |  |
| © © 🖆 🐻 - 🗃 👂                                         | General Adapter EtherCAT Online CoE - Online                                                              |  |
| Search Solution Explorer (Ctrl+;)                     |                                                                                                    |  |
| Solution 'TwinCAT ECAT DEMO' (1 project)              | Network Adapter                                                                                           |  |
| <ul> <li>TwinCAT ECAT DEMO</li> <li>SYSTEM</li> </ul> | ● OS (NDIS) ○ PCI ○ DPRAM                                                                                 |  |
|                                                       | Description: 以太网 (Realtek PCIe GBE Family Controller)                                                     |  |
| i I/O Idle Task                                       | Device Name: \DEVICE\{1541CA74-BEBE-4828-B37F-B85BCEBCABC3}                                               |  |
| i Tasks<br>꾧 Routes                                   | PCI Bus/Slot: Search                                                                                      |  |
| 🚛 Type System<br>🌃 TcCOM Objects                      | MAC Address: 2c fd a1 8a 18 3d Compatible Devices 3                                                       |  |
|                                                       | IP Address: 192.168.250.100 (255.255.255.0)                                                               |  |
| SAFETY                                                | Promiscuous Mode (use with Wireshark only)                                                                |  |
| ▲ <u></u> 1/O                                         | ☐ Virtual Device Names                                                                                    |  |
| ⊿ <sup>4</sup> Devices                                |                                                                                                    |  |
| ⊿ 🚔 Device 1 (EtherCAT) 1                             | O Adapter Reference                                                                                       |  |
| inage<br>1 Image-Info                                 | Adapter: V                                                                                                |  |
| 🗢 SyncUnits                                           | Number Box Name Address Type In Size Out Size E-Bus (                                                     |  |
| Inputs                                                |                                                                                                    |  |
| Outputs                                               |                                                                                                    |  |
| Appings                                               |                                                                                                    |  |
| <b>—</b> ····································         |                                                                                                    |  |

| Installation of TwinCAT RT-Ethernet Adapters            | ×             |
|---------------------------------------------------------|---------------|
| Ethernet Adapters                                       | Update List   |
| Installed and ready to use devices(realtime capable)    | Install       |
| ————————————————————————————————————                    | 5 Update      |
| WLAN - Qualcomm Atheros AR956x Wireless Network Adapter | Bind          |
|                                                         | Unbind        |
| Disabled devices                                        | Enable        |
|                                                         | Disable       |
|                                                         | Show Bindings |

| Network Adapt    | ter                                            |
|------------------|------------------------------------------------|
|                  | ● OS (NDIS) ○ PCI ○ DPRAM                      |
| Description:     | 以太网 (Realtek PCIe GBE Family Controller)       |
| Device Name:     | \DEVICE\{1541CA74-BEBE-4828-B37F-B85BCEBCABC3} |
| PCI Bus/Slot:    | Search 6                                       |
| MAC Address:     | 2c fd a1 8a 18 3d Compatible Devices           |
| IP Address:      | 192.168.250.100 (255.255.255.0)                |
|                  | Promiscuous Mode (use with Wireshark only)     |
|                  | □ Virtual Device Names                         |
| ⊖ Adapter Refere | ence                                           |
| Adapter:         | $\sim$                                         |
| mber Box N       | Jame Address Type In Size Out Size F-Bus (     |

|   | Device Found At                                                                                                    | 8 ×    |
|---|----------------------------------------------------------------------------------------------------|--------|
| d | (none)<br>WI ΔN (Qualcomm Atheros ΔB956x Wireless Network Adapter)                                                                                               | ОК     |
|   | 基才网络连接 (Bluetooth Device (Fersonal Area Network))<br>本地连接*1 (Microsoft Wi-Fi Direct Virtual Adapter #2)  7<br>本地连接*2 (Microsoft Wi-Fi Direct Virtual Adapter)  7 | Cancel |
|   |                                                                                                    |        |
|   |                                                                                                    | Help   |

## 2.3 Find the drive

First, connect the driver to the power supply, motor and network .Then select "Scan" to automatically Scan the slave device.

| Solution Explorer                 |    | <b>→</b> ╄ ×                | ECR60 + ×           |     |  |  |
|-----------------------------------|----|-----------------------------|---------------------|-----|--|--|
| © © 🏠   To - 🗇   🖋 🗕              |    |                             | General Adapter Eth | erC |  |  |
| Search Solution Explorer (Ctrl+;) |    | - م                         |                     |     |  |  |
| Solution 'ECR60' (1 project)      |    |                             | Network Adapte      | er  |  |  |
| ECR60                             |    |                             |                     | ۲   |  |  |
|                                   |    |                             | 5 1 C               |     |  |  |
|                                   |    |                             | Description:        | Ę   |  |  |
| SAFETY                            |    |                             | Device Name:        | V   |  |  |
| ₩ C++                             |    |                             |                     |     |  |  |
|                                   |    |                             | PCI Bus/Slot:       |     |  |  |
| Devices                           |    |                             | MAC Address:        | 4   |  |  |
| t better (Encrear)                | °0 | Add New Item                | Ins                 |     |  |  |
| <b>≜</b> ♥ Image-Info             | to | Add Existing Item           | Shift+Alt+A         | Ľ   |  |  |
| 🥏 SyncUnits                       | ×  | Remove                      | Del                 |     |  |  |
| P Inputs                          |    | Change NetId                |                     |     |  |  |
| ▶ 🛄 InfoData                      |    | Save Device 1 (EtherCAT) As |                     |     |  |  |
| <ul> <li>Mappings</li> </ul>      |    | Append EtherCAT Cmd         | 4                   |     |  |  |
| C-Task 1 SAF - Device 1 (Ether    | c  | Append Dynamic Container    |                     |     |  |  |
| ■ NC-Task T SAF - Device T (Ether | 4  | Online Reset                |                     |     |  |  |
|                                   |    | Online Reload               |                     | le  |  |  |
|                                   |    | Online Delete               |                     |     |  |  |
|                                   | 14 | Scan                        |                     | -   |  |  |
| L L L                             |    | Change Id                   |                     |     |  |  |
|                                   |    | Change To                   | •                   |     |  |  |
|                                   | гл | Сору                        | Ctrl+C              | 2 1 |  |  |
|                                   | *  | Cut                         | Ctrl+X              |     |  |  |
|                                   | â  | Paste                       | Ctrl+V              | 8   |  |  |
|                                   |    | Paste with Links            |                     | 4   |  |  |
|                                   |    | Independent Project File    | e                   | 0   |  |  |
| cable.                            |    | Disable                     |                     | 6   |  |  |

The normal connection is successful. The software prompts to find device 1 ECR60 and

device 2 ECT60, and prompts to add the corresponding motion axis (NC). Click OK.

| Solution Explorer                                                                                              | ▼ # × | 「winCAT ECAT DEMO →                | ×                      |                                     |                    |         |  |
|----------------------------------------------------------------------------------------------------|-------|------------------------------------|------------------------|-------------------------------------|--------------------|---------|--|
| ○ ○ ☆   <sup>•</sup> o - 司   <i>⊭ _</i> =                                                                      |       | General Adapter Eth                | nerCAT Online CoE      | - Online                            |                    |         |  |
| Search Solution Explorer (Ctrl+;)                                                                              | ρ-    |                                    |                        |                                     |                    |         |  |
| Solution 'TwinCAT ECAT DEMO' (1 project)     IminCAT ECAT DEMO     A IminCAT ECAT DEMO     A IminCAT ECAT DEMO |       | <ul> <li>Network Adapte</li> </ul> | OS (NDIS)              | ⊖ PCI                               |                    |         |  |
| <ul> <li>License</li> <li>A ight General Content</li> </ul>                                                    |       | Description:                       | 以太网 (Realtek PCI       | e GBE Family Cor                    | troller)           |         |  |
| 🝺 I/O Idle Task<br>🏙 Tasks                                                                                     |       | Device Name:                       | \DEVICE\{1541CA7       | 4-BEBE-4828-B37                     | F-B85BCEBCABC3}    |         |  |
| 語 Routes                                                                                                    |       | PCI Bus/Slot:                      |                        |                                     | Search             |         |  |
| TcCOM Objects                                                                                                  |       | MAC Address:                       | 2c fd a1 8a 18 3d      |                                     | Compatible Devices |         |  |
|                                                                                                    |       | IP Address:                        | 192.168.250.100 (2     | 55.255.255.0)                       |                    |         |  |
| SAFETY                                                                                                    |       |                                    | Promiscuous Mo         | de (use with Wire                   | shark only)        |         |  |
| ▲ 🔀 I/O<br>▲ 🖫 Devices                                                                                         |       |                                    | EtherCAT drive(s) ad   | ded                                 | >                  | ×       |  |
| ✓ ➡ Device 1 (EtherCAT) ↓ Image ↓ Image-Info                                                                   |       | Adapter Refere                     | Append linked axis to: | NC - Configur     O LINC - Configur | ation OK           | 1       |  |
| 🖉 SyncUnits<br>🕨 🛄 Inputs                                                                                      |       | Number Box N                       |                        | 1                                   | Lancel             | E-Bus ( |  |
| Outputs     InfoData                                                                                           |       |                                    |                        |                                     |                    |         |  |
| <ul> <li>▶ # Drive 1 (ECR60)</li> <li>▶ # Drive 2 (ECT60)</li> </ul>                                           |       |                                    |                        |                                     |                    |         |  |
| Mappings                                                                                                    | -     |                                    |                        |                                     |                    |         |  |
|                                                                                                    |       |                                    |                        |                                     |                    |         |  |

At this point, the software automatically adds the motion control axis corresponding to the slave station device, as shown in the figure below. The user can select "<u>Motion/ NC-task1 SVB/Axes</u>", and can select Axis 1 and Axis 2 to see whether the slave devices correspond to each other.

| Solution Explorer 🔹 🕴 🗙                                     | TwinCAT ECAT DEMO 😐 🗙         |                                  |                      |   |      |      |                   | -     |
|-------------------------------------------------------------|-------------------------------|----------------------------------|----------------------|---|------|------|-------------------|-------|
| 000 b 0-0 ×-                                                | General Settings Parameter    | Duramics Online Eurotions C      | ling Compensation    |   |      |      |                   |       |
| Search Solution Explorer (Ctrl+;)                           | General sea gr rarameter      | bynamics online rancdons e       | oupling compensation |   |      |      |                   |       |
| Solution 'TwinCAT ECAT DEMO' (1 project)                    | Link To I/O                   | Drive 1 (ECR60)                  |                      |   |      |      |                   |       |
| TwinCAT ECAT DEMO                                           | Link To PI C                  |                                  |                      | 1 |      |      |                   |       |
| SYSTEM                                                      | care to reca.                 |                                  |                      |   |      |      |                   |       |
| <ul> <li>A lotie</li> <li>A Real-Time</li> </ul>            | Axis Type: CANopen DS40       | 2/Profile MDP 742 (e.g. EtherCAT | CoE Drive) V         |   |      |      |                   |       |
| 📑 I/O Idle Task                                             | And Alexandre                 |                                  |                      |   |      |      |                   |       |
| 🛗 Tasks                                                     | Unit: mm v                    | Display (Only)                   |                      |   |      |      |                   |       |
| gig Routes                                                  |                               | Position: Uum                    | Modulo               |   |      |      |                   |       |
| TcCOM Objects                                               |                               | Position.                        |                      |   |      |      |                   |       |
| MOTION                                                      |                               | Velocity: mm/min                 |                      |   |      |      |                   |       |
| <ul> <li>MC-Task 1 SAF</li> </ul>                           |                               |                                  |                      |   |      |      |                   |       |
| Image                                                       | Result                        |                                  |                      |   |      |      |                   |       |
| Tables                                                      | Position: Velocit             | y: Acceleration:                 | Jerk:                |   |      |      |                   |       |
| Coliects                                                    | mm mm/s                       | mm/s2                            | mm/s3                |   |      |      |                   |       |
| ⊿ ≧⊭ Axes                                                   |                               |                                  |                      |   |      |      |                   |       |
| ▶ ⊒+ Axis 1                                                 | -Avis Cycle Time / Access Div | der                              |                      |   |      |      |                   |       |
| P AXIS 2                                                    | Dhidon 1                      | Curda Tima (ms)                  | 2,000                |   |      |      |                   |       |
| SAFETY                                                      | Divider:                      | Cycle Time (ms):                 | 2.000                |   |      |      |                   |       |
| 6. C++                                                      | Modulo: 0                     | *                                |                      |   |      |      |                   |       |
| ▲ 🔄 I/O                                                     |                               |                                  |                      |   |      |      |                   |       |
| <ul> <li>Lg Devices</li> <li>Device 1 (EtherCAT)</li> </ul> |                               |                                  |                      |   |      |      |                   |       |
| <b>≜</b> ∎ Image                                            |                               |                                  |                      |   |      |      |                   |       |
| <b>≜</b> Image-Info                                         |                               |                                  |                      |   |      |      |                   |       |
| SyncUnits                                                   |                               |                                  |                      |   |      |      |                   |       |
| P Utputs                                                    |                               |                                  |                      |   |      |      |                   |       |
| 🕨 🛄 InfoData                                                |                               |                                  |                      |   |      |      |                   |       |
| I * Drive 1 (ECR60)                                         |                               |                                  |                      |   |      |      |                   |       |
| I * Drive 2 (ECT60)                                         |                               |                                  |                      |   |      |      |                   |       |
| Wappings<br>NC-Task 1 SAF - Device 1 (EtherCAT) 1           |                               |                                  |                      |   |      |      |                   |       |
| NC-Task 1 SAF - Device 1 (EtherCAT) Info                    | Free List - Open Documents    |                                  |                      |   |      |      |                   | - 1 - |
|                                                             | ▼ - Ø 0 of 0 Errors           | f 0 Warnings 0 of 0 Messar       | des Clear            |   |      |      | Search Error List | p -   |
|                                                             | Description A                 |                                  |                      |   | File | Line | Column Project    |       |
|                                                             | Description                   |                                  |                      |   | 1.00 | Line | Column risjaa     |       |
|                                                             |                               |                                  |                      |   |      |      |                   |       |
| Solution Explorer Server Explorer Toolbox                   |                               |                                  |                      |   |      |      |                   |       |

## 2.4 PDO mapping

Select PDO for device 1 and device 2 and use the default Settings as follows:

| Solution Explorer 👻 🕂 🗙                   | TwinCAT ECAT DEMO 👎 🗙         |                                         |                 |           |                         |
|-------------------------------------------|-------------------------------|-----------------------------------------|-----------------|-----------|-------------------------|
| 0 0 10 - 10 ×                             | General EtherCAT DC Process D | Data Plc Startup CoE - Online Online    |                 |           |                         |
| Search Solution Explorer (Ctrl+;)         |                               | 2001                                    |                 |           |                         |
| 🔺 📬 Axes 🌰                                | Sync Manager:                 | PDO LISE                                |                 |           |                         |
| Axis 1                                    | SM Size Type Flags            | Index Size Name Flag                    | s SM SU         |           |                         |
| P ≧ Axis 2                                | 0 128 Mbx                     | 0x1A00 11.0 Transmit PDO 1              | 3 0             |           |                         |
|                                           | 1 128 MbxIn                   | 0x1A01 11.0 Transmit PDO 2              | 0               |           |                         |
| SAFETY                                    | 2 7 Outp                      | 0x1A02 0.0 Transmit PDO 3               | 0               |           |                         |
|                                           | 3 11 Inputs                   | 0x1600 7.0 Receive PDO 1                | 2 0             |           |                         |
| 4 <sup>10</sup> Devices                   |                               | 0x1601 19.0 Receive PDO 2               | 0               |           |                         |
| A Device 1 (EtherCAT)                     |                               | 0x1602 15.0 Receive PDO 2               | 0               |           |                         |
| 🛟 Image                                   |                               |                                         |                 |           |                         |
| 🚦 Image-Info                              |                               |                                         |                 |           |                         |
| SyncUnits                                 |                               |                                         |                 |           |                         |
| Inputs                                    | PDO Assignment (0x1C12):      | PDO Content (0x1A00):                   |                 |           |                         |
| Outputs                                   | 120-1500                      |                                         |                 |           |                         |
| InfoData                                  | 0x1600                        | Index Size Offs Name                    | Type Default (h |           |                         |
| <ul> <li>I * Drive 1 (ECR60)</li> </ul>   | 0x1602                        | 0x6041 2.0 0.0 Status Word              | UINT            |           |                         |
| A Gransmit PDO I                          |                               | 0x6061 1.0 2.0 Modes of Operation displ | ay SINT         |           |                         |
| Status word                               |                               | 0x6064 4.0 3.0 Position Actual Value    | DINT            |           |                         |
| <ul> <li>Resition Actual Value</li> </ul> |                               | 0x60FD 4.0 7.0 Digital Inputs           | UDINT           |           |                         |
| Digital Inputs                            | 1 PDIO                        | 11.0                                    |                 | -4        | *                       |
| A Receive PDO 1                           | Download                      | Predefined PDO Assignment: (none)       |                 |           | ~                       |
| 🗩 Control Word                            | Ed BDO Assignment             | J                                       |                 |           |                         |
| P ModeOfOperation                         | E POO Assignment              | Load PDO info from device               |                 |           |                         |
| 🗫 Profile Target Position                 | PDO Configuration             | Cons Halt Assistant                     |                 |           |                         |
| WcState                                   |                               | sync Onic Assignment                    |                 |           |                         |
| InfoData                                  |                               |                                         |                 |           |                         |
| I * Drive 2 (ECT60)                       |                               |                                         |                 |           |                         |
| <ul> <li>Transmit PDO 1</li> </ul>        | ≻Name Online                  | Type Size Addre In/Out User Lin         | ked to          |           | *                       |
| Mades of Operation display                | AdsAddr 169.254.136.152       | AMSADDR 8.0 1550.0 Input 0              |                 |           |                         |
| Position Actual Value                     | 🕫 Chn0 0                      | USINT 1.0 1558.0 Input 0                |                 |           |                         |
| Digital Inputs                            | Error List - Open Documents   |                                         |                 |           | - <b>-</b> ×            |
| A Receive PDO 1                           |                               | unione L @ 0.560 Marriage L Chara       |                 |           | Council Council Lint Or |
| P Control Word Drive 2 P                  |                               | innings   0 0 0 0 Messages   Clear      |                 |           | Search Error List       |
| Se ModeOfOperation                        | Description A                 |                                         |                 | File Line | Column Project          |
| Profile Target Position                   |                               |                                         |                 |           |                         |
| WcState                                   |                               |                                         |                 |           |                         |
| InfoData                                  |                               |                                         |                 |           |                         |
| Mappings                                  |                               |                                         |                 |           |                         |
| NC-Task TSAF - Device 1 (EtherCAT) 1 V    |                               |                                         |                 |           |                         |
| Colution Euployee Commo Fuel and Table    | 4                             |                                         |                 |           |                         |
|                                           |                               |                                         |                 |           |                         |

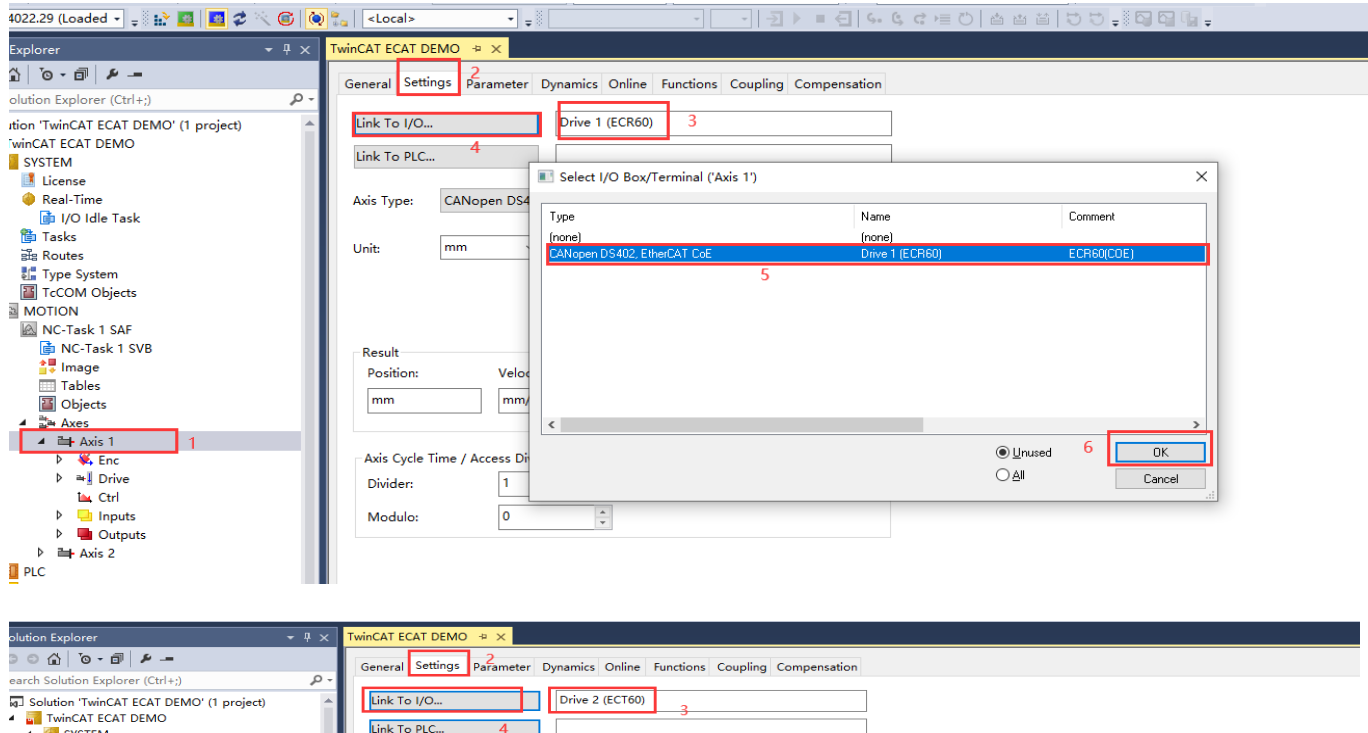

| earch Solution Explorer (Ctrl+;)         | - Q        |                           |                        |                 |                |      |
|------------------------------------------|------------|---------------------------|------------------------|-----------------|----------------|------|
| Solution 'TwinCAT ECAT DEMO' (1 project) | 🔺 📕 Link T | o I/O Drive               | e 2 (ECT60)            |                 |                |      |
| TwinCAT ECAT DEMO                        |            |                           | j                      |                 |                |      |
| 🔺 🍊 SYSTEM                               | Link T     | o PLC 4                   |                        |                 |                |      |
| License                                  |            |                           |                        |                 |                |      |
| 🔺 🧼 Real-Time                            | Axis Ty    | pe: CANopen DS402/Profile | MDP 742 (e.g. EtherCAT | CoE Drive) ~    |                |      |
| 💼 I/O Idle Task                          |            |                           |                        |                 |                |      |
| 🌐 Tasks                                  |            |                           | 1 1 2 2 2 2 2          |                 |                |      |
| E Routes                                 | Unit:      | MI Select I/O Box/I       | erminal ('Axis 2')     |                 |                | ~    |
| 🔚 Type System                            |            | -                         |                        |                 | -              |      |
| TcCOM Objects                            |            | Туре                      |                        | Name            | Comment        |      |
| MOTION                                   |            | (nono)                    |                        | (nono)          |                | _    |
| A INC-Task 1 SAF                         |            | CANopen DS402, Eth        | erCAT CoE              | Drive 2 (ECT60) | ECT60V201(COE) |      |
| 📑 NC-Task 1 SVB                          | Resu       | lt                        | 5                      |                 |                |      |
| 🚉 Image                                  | Posi       | tion:                     |                        |                 |                |      |
| Tables                                   |            |                           |                        |                 |                |      |
| Objects                                  | mm         |                           |                        |                 |                |      |
| ⊿ 🚔 Axes                                 |            |                           |                        |                 |                |      |
| ▲ ➡ Axis 1                               |            |                           |                        |                 |                |      |
| K Enc                                    | Axis       | Cycle Time                |                        |                 |                |      |
| ▷ ➡I Drive                               | Divid      | der:                      |                        |                 |                |      |
| 🔤 Ctrl                                   |            | <                         |                        |                 |                | >    |
| Inputs                                   | Mod        | dulo:                     |                        |                 | Unused 6 0     | к    |
| Outputs                                  |            |                           |                        |                 |                |      |
| ▲ 🔤 Axis 2                               |            |                           |                        |                 | Car Car        | ncel |
| K Enc 1                                  |            | 1                         |                        |                 |                |      |
| ▷ ➡ Drive                                |            |                           |                        |                 |                |      |
| 🗽 Ctrl                                   |            |                           |                        |                 |                |      |
| Inputs                                   |            |                           |                        |                 |                |      |
| Outputs                                  |            |                           |                        |                 |                |      |
| PLC                                      |            |                           |                        |                 |                |      |
| SAFETY SAFETY                            |            |                           |                        |                 |                |      |
|                                          |            |                           |                        |                 |                |      |
|                                          |            |                           |                        |                 |                |      |

确定

# 2.5 Activate the Settings

取消

| 1  | ×         | ECR60 -      | Microso      | ft Visual Stud  | lio                                                                        |               |         |          |     |       |
|----|-----------|--------------|--------------|-----------------|----------------------------------------------------------------------------|---------------|---------|----------|-----|-------|
| ļ  | EILE      | <u>E</u> DIT | <u>V</u> IEW | <u>P</u> ROJECT | <u>B</u> UILD                                                              | <u>D</u> EBUG | TWINCAT | TWINSAFE | PLC | TOOLS |
|    | G         | - 0          | 18 • 10      | - 當 🔛 📲         | <b>%</b> ⊡                                                                 | 1 合 り         | - 🤄 - 🕨 | Attach 🔹 |     |       |
|    | <b></b> > | *            | 2 🔍          | i 🖉 🕲           | <loca< th=""><th>&gt;</th><th>• •</th><th></th><th></th><th>-</th></loca<> | >             | • •     |          |     | -     |
| -  | -         |              |              |                 |                                                                            |               |         |          |     |       |
| ;2 | Micro     | osoft Visua  | al Studio    |                 | ×                                                                          |               |         |          |     |       |
| _  |           |              |              |                 |                                                                            |               |         |          |     |       |
| _  |           | ? Restar     | t TwinCAT Sy | stem in Run Mod | e                                                                          |               |         |          |     |       |
| Т  |           |              |              |                 |                                                                            |               |         |          |     |       |

# **3.** Motion testing and Parameter setting

## 3.1 Drive motion test

1) Enable the motor in this step the driver will complete the lock shaft, parameter

self-identification function, and then enter the wait command state.

The figure below enables axis 1 and 2.

| Solution Explorer 🚽 🕂 🗸                                                                                                    | TwinCAT ECAT DEMO 🕫 🗙                                                                                                    |
|----------------------------------------------------------------------------------------------------|----------------------------------------------------------------------------------------------------|
| G O 🔂 10 - 🗊 👂 🗕                                                                                                    |                                                                                                    |
| Search Solution Explorer (Ctrl+;)                                                                                                    | General Seturgs Parameter Dynamic Omice functions Coupling Compensation                                                                                                    |
| Search Solution Explorer (Ctrl+;)<br>Search Solution Explorer (Ctrl+;)<br>Solution TwinCAT ECAT DEMO' (1 project)<br>Solution TwinCAT ECAT DEMO<br>Real-Time<br>Provide Tasks<br>Real-Time<br>Provide Tasks<br>Real-Time<br>Provide Tasks<br>Real-Time<br>Provide Tasks<br>Real-Time<br>Provide Tasks<br>Real-Time<br>Provide Tasks<br>Real-Time<br>Provide Tasks<br>Real-Time<br>Provide Tasks<br>Real-Time<br>Provide Tasks<br>Provide Tasks<br>Real-Time<br>Provide Tasks<br>Provide Tasks<br>Provide Task | General Settings       Parameter       Dynamic       Online       unctions       Coupling       Compensation         2       Setpoint Position:       mmin       0.0000       0.0000       0.0000         1ag Distance (min/max):       mmin       Actual Velocity:       mm/s       Setpoint Velocity:       mm/s         0.0000       0.0000       0.0000       0.0000       0.0000       0.0000       0.0000         Override:       (%)       Total / Control Output:       %)       Firor:       0.0000       0.0000         100.0000 %       0.00 / 0.00%       0.00 / 0.00%       0 (0.00)       0.0000       0.0000         Status (log.)       Controller / Status (phys.)       Enabling       Set Enabling       Set Feed Bw       Cancel         Controller Kv-Factor:       Imm/s/mmin       Reference Velocity:       Imm/s       Imm/s       Imm/s         1       Immediate       2200       Immediate       Imm/s       Immediate       Immediate         6       Immediate       Field       Field       Field       Field       Field       Field         7       Field       Field       Field       Field       Field       Field       Field       Field       Field       Field |
| <ul> <li>▶ ■ Outputs</li> <li>▶ ≈∦ Drive</li> <li>™ Cri</li> <li>▶ □ Inputs</li> <li>▶ ■ Outputs</li> </ul>                                                                                                    |                                                                                                    |
|                                                                                                    | 4                                                                                                    |
|                                                                                                    |                                                                                                    |
| Solution Explorer - 🕂 🗸 Twin                                                                                                    | CAT ECAT DEMO 😔 🗙                                                                                                    |
| 0 0 1 10 - 1 1 <b>2</b>                                                                                                    | anal Sating Barmeter During Colling Counting Comparation                                                                                                    |
| Search Solution Explorer (Ctrl+;)                                                                                                    | meral setungs Parameter Dynamic on uncours Coupring Compensation                                                                                                    |
| Image: Solution TwinCAT ECAT DEMO' (1 project)         Image: System         Image: System                                                                                                    | 2       0.0001       Setpoint Position: mm]       0.0000         ag Distance (min/max): mm1 Actual Velocity: [mm/s]       0.0000       0.0000         0.0000 (0.000, 0.000)       0.0000       0.0000         verride:       (%)       Total / Control Output:       (%)         100.000 %       0.000 / 0.00 %       0 (0x0)         Status (log.)       Status (phys.)       Erabling       Controller Set         Calibrated       Moving Bw       In Target Pos.       Feed Bw       3         Controller Kv-Factor:       [mm/s/mm]       Reference Velocity:       Set Enabling       V         1       2200       Verdete [%]       Earler       5         Target Position:       [mm]       Target Velocity:       Verdete [%]       Earler         1       2200       Verdete [%]       Earler       5         FE       F2       F3       F4       F5       F6       F8       Interview       5                                                                                                    |
|                                                                                                    |                                                                                                    |

### 2) Reciprocating motion

| Solution Explorer 🚽 🕂 🗙                                                                                                    | TwinCAT ECAT DEMO + X                                                                                                    |
|----------------------------------------------------------------------------------------------------|----------------------------------------------------------------------------------------------------|
| ○ ○ 益   つ - 司   チー<br>Search Solution Explorer (Ctrl+;) ター                                                                                                    | General Settings Parameter Dynamics Online Functions Coupling Compensation                                                                                                    |
| Solution TwinCAT ECAT DEMO' (1 project)  Solution TwinCAT ECAT DEMO  Solution TwinCAT ECAT DEMO  Solution TwinCAT ECAT DEMO  Solution TwinCAT ECAT DEMO  Solution TwinCAT ECAT DEMO  Solution Transfered  Solution Transfered  Solution Transfe | 8.4484     Setpoint Position: [mm]       Extended Start     Setpoint Position: [mm]       Start Mode:     Reversing Sequence ~       Target Position1:     0       1     0       1     10       1     10       1     10       1     10       1     505800       Raw Drive Output     5.05800       Row Drive Output     Change |
| Image: Book of the second second                   | Output Value:     0     [%]     Stop       Set Actual Position                                                                                                    |
| PIC SAFETY Select Axis 1 or Axis 2 C++ TO PO PO PO PO PO PO PO PO PO PO PO PO PO                                                                                                    | Set Target Position<br>Absolute V 0 Set                                                                                                    |

### 3) Move (Relative)

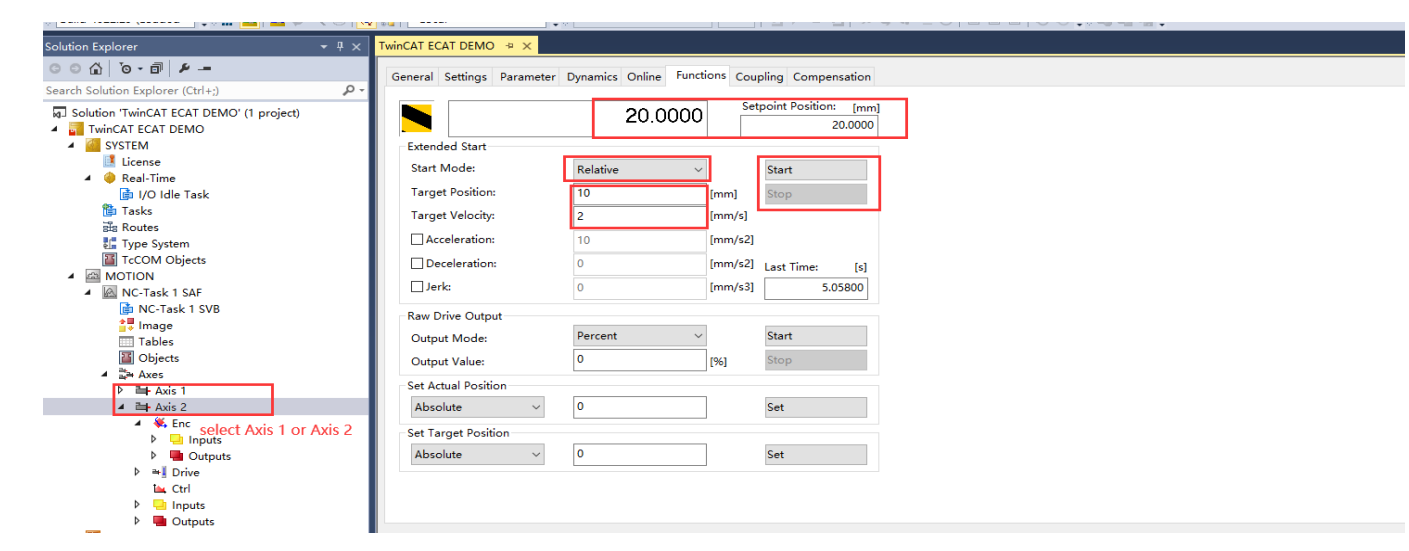

## 3) Move(Absolute)

| Solution Explorer                                                                    | - 4 × | TwinCAT ECAT DEMO 👒 🗙                |                 |                |                                 |
|--------------------------------------------------------------------------------------|-------|--------------------------------------|-----------------|----------------|---------------------------------|
| ○ △   `o - ē   <i>⊁ -</i> -                                                          |       | General Settings Parameter           | Dynamics Online | Functions Cour | oling Compensation              |
| Search Solution Explorer (Ctrl+;)                                                    | ρ-    |                                      | -               |                | <b>3</b> .                      |
| Solution 'TwinCAT ECAT DEMO' (1 project)     TwinCAT ECAT DEMO     SYSTEM            |       | Extended Start                       | 10.00           | 000            | point Position: [mm]<br>10.0000 |
| III License<br>▲ ♦ Real-Time                                                         |       | Start Mode:                          | Absolute        | ~              | Start                           |
| ]∰ I/O Idle Task<br>∰n Tasks<br>ਔn Routes<br>≝ Type System<br>TrCOM Objects          |       | Target Position:<br>Target Velocity: | 2               | [mm]<br>[mm/s] | Stop                            |
|                                                                                      |       | Acceleration:                        | 10              | [mm/s2]        | [mm/s2]                         |
| MOTION<br>MC-Task 1 SAF                                                              |       | Jerk:                                | 0               | [mm/s2]        | Last Time: [s]                  |
| i≩i NC-Task 1 SVB<br>≩≣ Image                                                        |       | Raw Drive Output                     | Percent         | ~              | Start                           |
| Tables<br>■ Objects<br>▲ ⊇* Axes                                                     |       | Output Value:                        | 0               | [%]            | Stop                            |
| <ul> <li>▶ ➡ Axis 1</li> <li>▲ ➡ Axis 2</li> </ul>                                   |       | Set Actual Position<br>Absolute ~    | 0               |                | Set                             |
| <ul> <li>Enc</li> <li>Inputs</li> <li>Outputs</li> </ul>                             |       | Set Target Position<br>Absolute ~    | 0               |                | Set                             |
| <ul> <li>▶ ➡ Drive</li> <li>t Ctrl</li> <li>□ Inputs</li> <li>▶ ■ Outputs</li> </ul> |       |                                      |                 |                |                                 |

### 4) JOG(Endless+)

Select Endless+ mode for continuous movement.Start the movement and the current position increases continuously towards Endless+.In the same way, choose Endless- mode to move continuously.Start the movement, the current position to Endless- decreasing.

## 3.2 Drive internal parameter Settings

According to the user's requirements, the driver current size, instruction subdivision and so on are set here, and how to save parameters and restore factory Settings is pointed out.

Ps: First, modification of internal specified parameters requires modification when the motor is stationary.

Second, after modifying the internal specified parameters, you need to keep the parameters, otherwise the drive will become invalid after power failure.

## 1) Set current size and motor instruction subdivision

### ECR60:

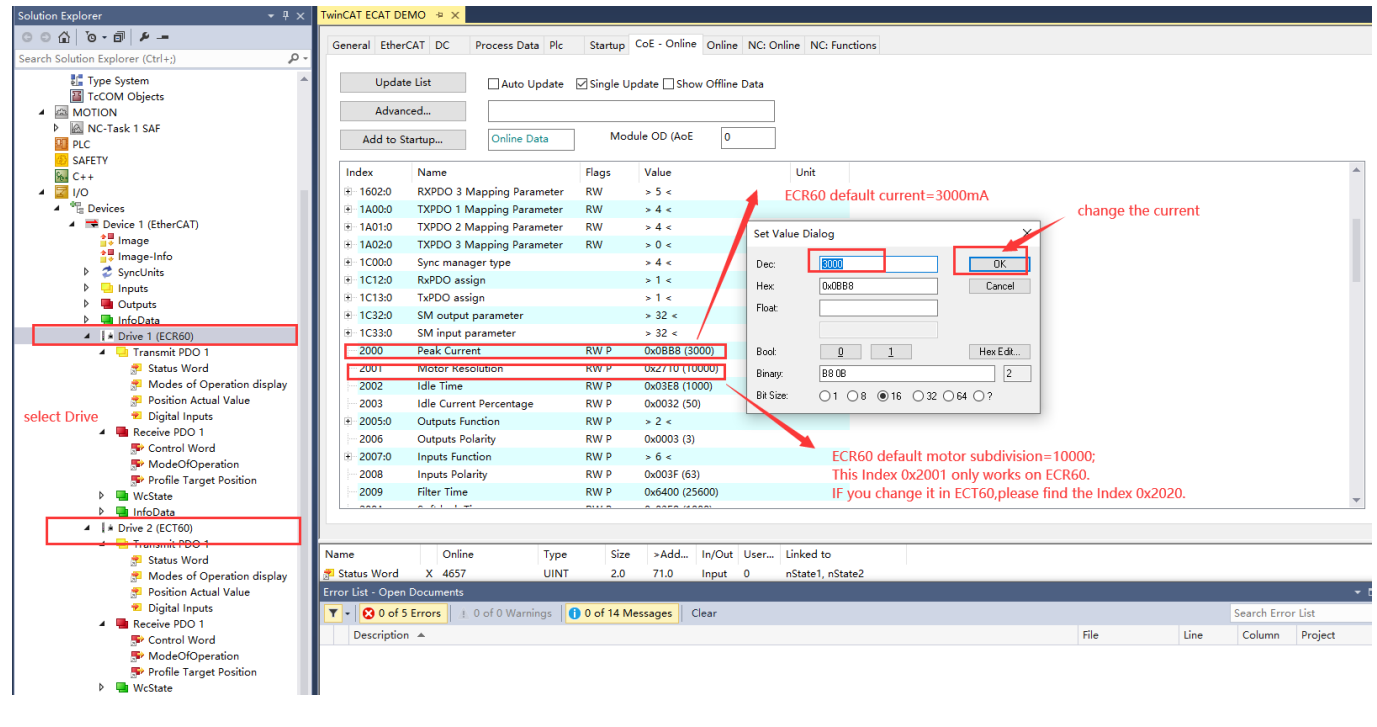

### ECT60:

| Build 4022.29 (Loaded 🕞 🕫 🔛 🛄 💶 🌮 📉 🔘 🧕 | Local>            | • = 0                      | Ŧ         |                         | \$• \$ \$ \$ ≡ 0    |               |      |      |             |         |                |
|-----------------------------------------|-------------------|----------------------------|-----------|-------------------------|---------------------|---------------|------|------|-------------|---------|----------------|
| olution Explorer 🔷 👻 🕂 🗙                | TwinCAT ECAT D    | EMO 👳 🗙                    |           |                         |                     |               |      |      |             |         |                |
| ) © 🏠 To - 🗊 👂 💻                        | General Ethe      | rCAT DC Process Data Plc   | Startun   | CoE - Online Online     | NC: Online NC: Fund | tions         |      |      |             |         |                |
| earch Solution Explorer (Ctrl+;)        |                   |                            | otartop   | oninie                  | iter entite         | 0010          |      |      |             |         |                |
| U Type System                           | Upda              | te List 🗌 Auto Update      | Single U  | Jpdate 🗌 Show Offline ( | Data                |               |      |      |             |         |                |
| MOTION                                  | Advar             | nced                       |           |                         |                     |               |      |      |             |         |                |
| KC-Task 1 SAF     PLC                   | Add to §          | Startup Online Data        | Mo        | dule OD (AoE 0          |                     |               |      |      |             |         |                |
| SAFETY                                  |                   |                            |           |                         |                     |               |      |      |             |         |                |
| 54 C++                                  | Index             | Name                       | Flags     | Value                   | Unit                |               |      |      |             |         | <b>^</b>       |
| ▲ 🔽 I/O                                 | 2003              | Idle Current Percentage    | RW P      | 0x0032 (50)             |                     |               |      |      |             |         |                |
| <ul> <li>Be Devices</li> </ul>          | · 2005:0          | Outputs Function           | RW P      | > 2 <                   |                     |               |      |      |             |         |                |
| <ul> <li>Device 1 (EtherCAT)</li> </ul> | 2006              | Outputs Polarity           | RW P      | 0x0003 (3)              |                     |               |      |      |             |         |                |
| image                                   | :e 2007:0         | Inputs Function            | RW P      | > 6 <                   |                     |               |      |      |             |         |                |
| in Image-Into                           | 2008              | Inputs Polarity            | RW P      | 0x003F (63)             |                     |               |      |      |             |         |                |
| b SyncOnits                             | 2009              | Filter Time                | RW P      | 0x6400 (25600)          |                     |               |      |      |             |         |                |
| P Outputs                               | 200A              | Soft lock Time             | RW P      | 0x03E8 (1000)           |                     |               |      |      |             |         |                |
| InfoData                                | 🛞 200B:0          | Current loop parameters    | RW P      | > 4 <                   |                     |               |      |      |             |         |                |
| <ul> <li>I * Drive 1 (ECR60)</li> </ul> | 🕀 200C:0          | Motor parameters           | RW P      | > 6 <                   |                     |               |      |      |             |         |                |
| Transmit PDO 1                          | 200D              | Invert motor direction     | RW P      | 0x0000 (0)              |                     |               |      |      |             |         |                |
| 🜮 Status Word                           | 200E              | Alarm Code                 | RO P      | 0x0000 (0)              |                     |               |      |      |             |         |                |
| 🚰 Modes of Operation display            | 200F              | Status Code                | RO P      | 0x0084 (132)            |                     |               |      |      |             |         |                |
| 🚰 Position Actual Value                 | 2010              | Zero Position              | RW P      | 0x0000 (0)              |                     |               |      |      |             |         |                |
| 🕫 Digital Inputs                        | 2011              | Control mode               | RW P      | 0x0001 (1)              |                     |               |      |      |             |         |                |
| Receive PDO 1                           | 2020              | Encoder Resolution         | RW P      | 0x0FA0 (4000)           |                     |               |      |      |             |         |                |
| Secontrol Word                          | 2021              | Encoder Counter in one rev | RO P      | 0x063E (1598)           |                     |               |      |      |             |         |                |
| ModeOfOperation                         | 2022              | Position Trae Error Limit  | RW P      | 0x00000FA0 (4000)       |                     |               |      |      |             |         |                |
| WeState                                 | ÷ 2023:0          | Position loop parameters   | RW P      | > 5 <                   |                     |               |      |      |             |         |                |
| b InfoData                              |                   |                            |           |                         |                     |               |      |      |             |         | -              |
| <ul> <li>Drive 2 (ECT60)</li> </ul>     |                   |                            |           |                         |                     |               |      |      |             |         |                |
| Transmit PDO 1                          | Name              | Online Type                | Siz       | e ≻Add In/Out           | User Linked to      |               |      |      |             |         |                |
| The status word                         | Status Word       | X 4657 UINT                | 2.0       | 82.0 Input              | 0 nState1 nState    | e2            |      |      |             |         |                |
| Position Actual Value                   | Error List - Oper | n Documents                | 2.0       | and mput                | etate 1, notat      | 99 <b>8</b> 9 |      |      |             |         | - <b>m</b> - x |
| Pigital Inputs                          |                   |                            | 0 0 (44)  |                         |                     |               |      |      | 0.15        | 12.4    |                |
| A Receive PDO 1                         | T - 0 0 of        | 5 Errors 0 of 0 Warnings   | U of 14 I | viessages Clear         |                     |               |      |      | Search Erro | r List  | Q,             |
| 🕞 Control Word                          | Descriptio        | in 🔺                       |           |                         |                     |               | File | Line | Column      | Project |                |

The subdivision of ECT60 is equal to the encoder resolution(The default ECT60 resolution

is 4000, which means: 4000 pulses/r)

### 2) Store all parameters

| / □ [ □ - □   / -                                  | General Ether     | CAT DC Process Data Plc   | Startup   | CoE - Online Online | NC: Online  | NC: Functions       |          |      |      |                   |
|----------------------------------------------------|-------------------|---------------------------|-----------|---------------------|-------------|---------------------|----------|------|------|-------------------|
| arch Solution Explorer (Ctrl+;)                    |                   |                           |           |                     |             |                     |          |      |      |                   |
| 🚼 Type System 🔺                                    | Upda              | te List Auto Update       | Sinale U  | pdate Show Offline  | Data        |                     |          |      |      |                   |
| TcCOM Objects                                      |                   |                           | _ ,       | . –                 |             |                     |          |      |      |                   |
| A MOTION                                           | Advar             | nced                      |           |                     |             |                     |          |      |      |                   |
| NC-Task 1 SAF                                      |                   |                           | - M-      |                     |             |                     |          |      |      |                   |
| PLC                                                | Add to S          | Online Data               |           |                     |             |                     |          |      |      |                   |
| SAFETY                                             |                   |                           | -1        |                     |             |                     |          |      |      |                   |
| 964 C++                                            | Index             | Name                      | Flags     | Value               | Uni         | t                   |          |      |      |                   |
| ▲ 🔀 I/O                                            | 1000              | Device type               | RO        | 0x00040192 (262546  | i)          |                     |          |      |      |                   |
| ▲ <sup>e</sup> <sup>th</sup> <sub>th</sub> Devices | 1001              | Error register            | RO        | 0x00 (0)            |             |                     |          |      |      |                   |
| <ul> <li>Device 1 (EtherCAT)</li> </ul>            | 1008              | Device name               | RO        | ECT60               |             |                     |          |      |      |                   |
| 🛟 Image                                            | 1009              | Hardware version          | RO        | A1                  | Set Value D | Dialog              | ×        |      |      |                   |
| 🛟 Image-Info                                       | 100A              | Software version          | RO        | 101A                |             |                     |          |      |      |                   |
| SyncUnits                                          | B-1010-0          | Store Parameters          | RW        | 214                 | Dec:        | 1                   | OK       |      |      |                   |
| Inputs                                             | 10100             | 1. Save all parameters    | RW        | 0x0000 (0)          | Hex         | 0x0001              | Cancel   |      |      |                   |
| Outputs                                            | *                 | Restore Varameters        | R W       | 210                 | Float       |                     |          |      |      |                   |
| P 🔚 InfoData                                       | ÷ 1019-0          | Identity                  |           | - 1 -               | TIOG.       |                     |          |      |      |                   |
| I Drive 1 (ECR60)                                  | 1010.0            | 5 o ul                    |           | 245                 |             |                     |          |      |      |                   |
| A U Transmit PDO 1                                 | E TOFT:0          | Error Settings            |           | > 2 <               | Book:       | 0 1                 | Hex Edit |      |      |                   |
| Status Word                                        | 10F8              | Timestamp Object          | RW P      | 0x8c48b050t3et202   | Piener      | 01.00               |          |      |      |                   |
| Modes of Operation display                         | ⊕ 1600:0          | RXPDO 1 Mapping Parameter | RW        | > 3 <               | Dinary.     | 0100                |          |      |      |                   |
| Position Actual Value                              | 1601:0            | RXPDO 2 Mapping Parameter | RW        | > 6 <               | Bit Size:   | ○1 ○8 ●16 ○32 ○64 ( | 22       |      |      |                   |
| Digital inputs                                     | 1602:0            | RXPDO 3 Mapping Parameter | RW        | > 5 <               |             |                     |          |      |      |                   |
| Control Wood                                       | ⊕ 1A00:0          | TXPDO 1 Mapping Parameter | RW        | > 4 <               |             |                     |          |      |      |                   |
| Mada Of Canadian                                   | ⊞-1A01:0          | TXPDO 2 Mapping Parameter | RW        | > 4 <               |             |                     |          |      |      |                   |
| ModeOtOperation     Profile Target Desition        |                   | TXPDO 3 Mapping Parameter | RW        | > 0 <               |             |                     |          |      |      |                   |
| b WcState                                          |                   | Sync manager type         |           | > 4 <               |             |                     |          |      |      |                   |
| - Westake                                          |                   |                           |           |                     |             |                     |          |      |      |                   |
| Le Drive 2 (ECT60)     Select 1                    | he drive where    | e you want to save the pa | rameters  |                     |             |                     |          |      |      |                   |
| a Transmit PDO 1                                   |                   | - ,                       |           |                     |             |                     |          |      |      |                   |
| 🐔 Status Word                                      | Name              | Online Type               | Size      | >Add In/Out         | User Linke  | d to                |          |      |      |                   |
| Modes of Operation display                         | 📌 Status Word     | X 4657 UINT               | 2.0       | 82.0 Input          | 0 nStat     | e1, nState2         |          |      |      |                   |
| 📌 Position Actual Value                            | Error List - Oper | n Documents               |           |                     |             |                     |          |      |      |                   |
| Digital Inputs                                     |                   | 5 Errors                  | 0 of 14 N | lessages Clear      |             |                     |          |      |      | Search Error List |
| 🔺 🛄 Receive PDO 1                                  |                   |                           | 0 01 14 1 | clear               |             |                     |          |      |      | Search erfor List |
| 🗫 Control Word                                     | Descriptio        | n 🔺                       |           |                     |             |                     |          | File | Line | Column Project    |
| ModeOfOperation                                    |                   |                           |           |                     |             |                     |          |      |      |                   |
| Profile Target Position                            |                   |                           |           |                     |             |                     |          |      |      |                   |

After saving all parameters, the drive power outage restart is valid.

3) Restore all default parameters

| Solution Explorer 👻 🕂 >                 | TwinCAT ECAT D   | EMO 👳 🗙                           |             |                 |                |                  |             |        |      |             |         |
|-----------------------------------------|------------------|-----------------------------------|-------------|-----------------|----------------|------------------|-------------|--------|------|-------------|---------|
| ○ ○ 습 io - @ / -                        | General Ethe     | rCAT DC Process Data Plc          | Startup     | CoE - Online On | line NC: Onlir | ne NC: Functions |             |        |      |             |         |
| Search Solution Explorer (Ctrl+;)       | -                |                                   |             |                 |                |                  |             |        |      |             |         |
| Type System                             | ▲ Upda           | te List 🛛 Auto Undate             | Single L    | Indate Show Off | line Data      |                  |             |        |      |             |         |
| TcCOM Objects                           |                  |                                   |             |                 |                |                  |             |        |      |             |         |
| MOTION                                  | Adva             | nced                              |             |                 |                |                  |             |        |      |             |         |
| NC-Task 1 SAF                           |                  | Calina Data                       | Mo          | dule OD (AoF    | 0              |                  |             |        |      |             |         |
| PLC                                     | Add to           | onine Data                        |             |                 | -              |                  |             |        |      |             |         |
| CO SAFETY                               | Index            | Name                              | Flags       | Value           |                | Unit             |             |        |      |             |         |
| Mi C++                                  | 1000             | Device type                       | PO          | 0-00040102 (26) | 2546)          | onic             |             |        |      |             |         |
| 4 🚾 I/O                                 | 1000             | Device type                       | RO          | 0x00040192 (20  | 2040)          |                  |             |        |      |             |         |
| Devices                                 | 1001             | Error register                    | RO          | 0x00 (0)        |                |                  |             |        |      |             |         |
| turnere limage                          | 1008             | Device name                       | RU          | ECTOD           |                |                  |             |        |      |             |         |
| image-Info                              | 1009             | Hardware version                  | RO          | AI              | Set Value Dia  | write 1          | ×           |        |      |             |         |
| SvncUnits                               | - 100A           | Software version                  | RO          | 101A            | Deci           | 1                |             | 100 A. |      |             |         |
| Inputs                                  | ±-1010:0         | Store Parameters                  | RW          | >1<             | Dec.           |                  |             |        |      |             |         |
| Outputs                                 | =- 1011:0        | Restore Parameters                | RW          | >1<             | Hex            | 0x0001           | Cancel      |        |      |             |         |
| InfoData                                | 1011:0           | 01 Restore all default parameters | RW          | 0x0000 (0)      | Float          |                  |             |        |      |             |         |
| <ul> <li>I * Drive 1 (ECR60)</li> </ul> | ⊕ 1018:0         | Identity                          |             | > 4 <           |                |                  |             |        |      |             |         |
| 🔺 🔜 Transmit PDO 1                      | 🖲 10F1:0         | Error Settings                    |             | > 2 <           |                |                  |             |        |      |             |         |
| 🌮 Status Word                           | 10F8             | Timestamp Object                  | RW P        | 0x8c48b3b7355   | BOOK           | <u> </u>         | Hex Edit    |        |      |             |         |
| 🚰 Modes of Operation display            | E 1600:0         | RXPDO 1 Mapping Parameter         | RW          | > 3 <           | Binary:        | 01 00            | 2           |        |      |             |         |
| Position Actual Value                   | € 1601:0         | RXPDO 2 Mapping Parameter         | RW          | > 6 <           | Bit Size:      | ○1 ○8 ●16 ○      | 32 0 64 0 ? |        |      |             |         |
| Digital Inputs                          |                  | RXPDO 3 Mapping Parameter         | RW          | > 5 <           |                |                  |             |        |      |             |         |
| A Receive PDO 1                         |                  | TXPDO 1 Mapping Parameter         | RW          | > 4 <           |                |                  |             |        |      |             |         |
| Mada Of Operation                       |                  | TXPDO 2 Mapping Parameter         | RW          | > 4 <           |                |                  |             |        |      |             |         |
| Profile Target Position                 | ⊞ 1A02:0         | TXPDO 3 Mapping Parameter         | RW          | > 0 <           |                |                  |             |        |      |             |         |
| WeState                                 |                  | Sync manager type                 |             | > 4 <           |                |                  |             |        |      |             |         |
| InfoData                                |                  |                                   |             |                 |                |                  |             |        |      |             | *       |
| A Select                                | t the drive wher | e you want to restore all o       | lefault pa  | rameters        |                |                  |             |        |      |             |         |
| 🔺 🛁 Transmit PDO 1                      |                  |                                   |             |                 |                |                  |             |        |      |             |         |
| 😤 Status Word                           | Name             | Online Type                       | Size        | e ≻Add In/O     | Out User L     | inked to         |             |        |      |             |         |
| 😤 Modes of Operation display            | 📌 Status Word    | X 4657 UIN1                       | 2.0         | 82.0 Inpu       | ut 0 n         | State1, nState2  |             |        |      |             |         |
| 📌 Position Actual Value                 | Error List - Ope | n Documents                       |             |                 |                |                  |             |        |      |             | -       |
| Digital Inputs                          | 🝸 - 🔀 0 of       | 5 Errors 0 of 0 Warnings          | 1 0 of 14 N | Messages Clear  |                |                  |             |        |      | Search Erro | or List |
| A 🖷 Receive PDO 1                       | Descriptio       | 10 A                              |             |                 |                |                  |             | File   | Line | Column      | Project |
| See Control Word                        | Beschpue         |                                   |             |                 |                |                  |             |        | cine | Column      | ojo ot  |

After restoring all default parameters, the drive power outage restart is valid.

# 4. Contact information

Contact Information: 15013078821, Mr. Zhong Address: Second Floor, After-Sales Department, No. 108, D'gang Street, Baiyun District, Guangzhou City, Guangdong Province